## **Password Recovery Procedures**

System Five version 6 with the inclusion of Payment Card Industry (PCI) protection standards requires the use of more complex passwords that expire after a period of time.

In the event the password is lost then there are some processes to follow for recovery.

## Windward Support Techs

Instructions for processing the recovery token are found at the following link:

Processing Password Recovery Tokens for Windward Support Techs (Requires employee login)

## System Five Users - Generating the Password Recovery Token

The link below contains a video demonstration that will show the Setup Wizard options as well as the procedure to send a password reset token to the Windward Support Desk:

System Five Administrator password reset tool

For a walk through explaination please continue with this document.

Any user of System Five that is flagged as an admin will need their password reset by contacting Windward Support. The **Allow password recovery to be sent to support** needs to be turned on in the Setup Wizard. It is recommended to turn on the other settings as well to facilitate easier recovery of clerk passwords. Due to PCI Regulations, Windward Software Inc. cannot turn these settings on by default. Figure 1 shows the Password recovery settings screen from the Setup Wizard.

Last update: 2010/08/09 password\_recovery\_procedures https://wiki.windwardsoftware.com/doku.php?id=password\_recovery\_procedures&rev=1281396288 16:24 (14

| years ago)                                           |                                                                                                    |  |  |  |
|------------------------------------------------------|----------------------------------------------------------------------------------------------------|--|--|--|
| Generic Demo - [Password Recovery (                  | Dptions]                                                                                                    |  |  |  |
| Eile <u>Accounts</u> Departments <u>U</u> tilities I | Vercury Pay Gift Cards Window Help _ 문 ×                                                                                                    |  |  |  |
| 1 🙆 🏨 📙                                              | 2 🙆 💩                                                                                                    |  |  |  |
| <u>M</u> enu <u>N</u> avigator Department 1 Quit     | Help ExportInventory Contra Accounts                                                                                                    |  |  |  |
| <u> </u>                                             |                                                                                                    |  |  |  |
| Departments                                          | Lineck Back Next Lineck Liose                                                                                                    |  |  |  |
| Country, State Settings                              | I hese options allow a user to assign a new temporary password incase they forget it.                                                                             |  |  |  |
| Users and Security                                   | Allow password recovery questions/answers for non-supervisors                                                                                                    |  |  |  |
| Names and Passwords                                  | Allow password recovery to be sent to Support.                                                                                                    |  |  |  |
| User Options                                         | This option allows a user or supervisor to send a new temporary password, encrypted password to technical support<br>who will contact you with your new password. |  |  |  |
| Password Reset Option:                               | Allow supervisors to continue in non-admin mode.                                                                                                    |  |  |  |
| 🧭 General Accounting 🛛 🚽                             | This option allows a supervisor to create a temporary password and turn off all admin rights if they answer the                                                   |  |  |  |
| 🧭 Taxes                                              |                                                                                                    |  |  |  |
| 😢 Suppliers and Payables                             | Predefined Questions. Enter a list of pre-defined questions that users can pick from.<br>Samples                                                                  |  |  |  |
| 📀 Categories                                         |                                                                                                    |  |  |  |
| 😢 Inventory                                          |                                                                                                    |  |  |  |
| 🙆 Customers                                          |                                                                                                    |  |  |  |
| 🙆 Invoice Setup 🛛 🖵                                  |                                                                                                    |  |  |  |
|                                                      |                                                                                                    |  |  |  |
| Title Search password                                |                                                                                                    |  |  |  |
| Re-Highlight Go Next [F3]                            |                                                                                                    |  |  |  |
| Andrew Dev SPCD                                      |                                                                                                    |  |  |  |
| Windward System Five Password Recovery Op            |                                                                                                    |  |  |  |

Figure 1 - Password recovery setting to send password to support

If an invalid password is entered during login then the password reset option will appear as shown in Figure 2. If the password reset option is selected then the Password Reset window will open as shown in Figure 3.

| Sign in version (6.0.0.30)                                                  |        |                                                       |
|-----------------------------------------------------------------------------|--------|-------------------------------------------------------|
| Company                                                                     |        |                                                       |
| Generic Demo (C:\build3_v6\)                                                |        | ▼ <u>I</u> nstall                                     |
| Department 1 - Department 1                                                 |        | Terminal 1  AROSE 💌                                   |
| User Name<br>Login Name<br>Password<br>Password Reset                       | Andrew | <u>✓ L</u> ogin<br><u>X C</u> ancel<br><u>? H</u> elp |
| Licensed to:<br>Generic Demo<br>5555 Skaha Lake Road<br>Penticton<br>V2A7K2 | F      | 'hone: (250) 492-8888                                 |

## Figure 2 - Password recovery option on the login screen

| 🎋 Password Reset                                                                                                    |
|----------------------------------------------------------------------------------------------------|
| Reset Password Support Reset Password                                                                                                    |
| This option will reset your password. An encrypted message will be generated which must be sent to Support who will inform you of your password.         Reset Password       Copy to Clip board         Email       Print |
| 2800000E550AD3E9708<br>E970B634E30B3504BAEF<br>7EA440F87013B9534A27<br>5A44DF0C25A5BEB3BDC7<br>4E2A8C8D0F59D3ED050D<br>F900                                                                                                |
|                                                                                                    |

Figure 3 - System generated password recovery token

After the password token as been generated then it may be copied to the clipboard then pasted into an email. If your email client is configured in Windows then the email button will open your email client and attach the token. The email token can also be printed out in a hardcopy format using the print button which can be faxed to Windward Software if the other methods cannot be completed.

If the email button does not start your email client then you can copy the token to the clipboard and paste into your preferred email client.

| 🔒 Lost Password - Generic Demo                                                                                                   |          |
|----------------------------------------------------------------------------------------------------|----------|
| ] <u>Fi</u> le <u>E</u> dit <u>V</u> iew <u>I</u> nsert F <u>o</u> rmat <u>T</u> ools <u>M</u> essage <u>H</u> elp               | <b>.</b> |
| Image: Send Cut     Copy     Paste     Undo     Send Check     Spelling     Attach     Priority     Sign     Encrypt     Offline |          |
| BO To: support@wws5.com                                                                                                    |          |
|                                                                                                    |          |
| Subject: Lost Password - Generic Demo                                                                                            |          |
| J 正 B / U A, 結 日 律 律 言 差 差 三 一 % M                                                                                               |          |
|                                                                                                    | <u> </u> |
| 28000000E550AD3E9708                                                                                                    |          |
| E970B634E30B3504BAEF                                                                                                    |          |
| 7EA440FB7013B9534A27                                                                                                    |          |
| 5A44DF0C25A51A2D66C3<br>5B5E8A03BEEE5EEB4A66                                                                                     |          |
| 15A7                                                                                                    |          |
|                                                                                                    |          |
|                                                                                                    |          |
|                                                                                                    | -        |
|                                                                                                    | li.      |

Figure 4 - Email password token to support@wws5.com

Last update: 2010/08/09 password\_recovery\_procedures https://wiki.windwardsoftware.com/doku.php?id=password\_recovery\_procedures&rev=1281396288 16:24 (14 years ago)

From: https://wiki.windwardsoftware.com/ - Windward Software Wiki

Permanent link:

https://wiki.windwardsoftware.com/doku.php?id=password\_recovery\_procedures&rev=1281396288

Last update: 2010/08/09 16:24 (14 years ago)

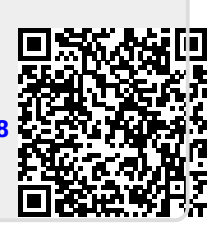